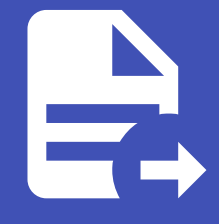

#### ABLESTACK Online Docs ABLESTACK-V4.0-4.0.15

# Glue NFS 관리 및 기능

ABLESTACK Glue Service 에서의 Glue NFS 관리 하는 가이드 입니다. 이 문서에서는 ABLESTACK Glue Network File System Service 관리 및 제공되는 기능절차를 가이드 하고 있습니다. ABLESTACK Cube의 웹콘솔로 진행되며, 웹 접속 IP는 별도의 표시를 하지 않고 진행됩니다. 기존에 구성된 IP 정보에 맞게 웹콘솔을 접속 하시면 됩니다.

# ➢ Note ABLESTACK Glue Service는 호스트가 아닌 Storage Center Virtual Machine(SCVM)에서 제공되고 있습니다. 접속할 경로는 기존에 구성된 Storage Center Virtual Machine(SCVM) IP로 접속 하시면 됩니다.

## Glue NFS 기능 설명

Glue 가상머신을 클러스터링 하여 NFS 서비스를 제공하는 클러스터를 생성할 수 있습니다. 사용자는 해당 IP와 포트를 통해 NFS에 접근할 수 있습니다. NFS Export의 내보내기 경로, GlueFS, 프로토콜, 접근타입, Squash를 설정 및 관리할 수 있습니 다.

## Glue NFS 메인 화면

| root@<br>scvm1 | -                                                |                                                                                                    |                       |             |       |        | ⑦ 도움말 ㆍ | 🏚 세션 👻            |  |  |  |  |
|----------------|--------------------------------------------------|----------------------------------------------------------------------------------------------------|-----------------------|-------------|-------|--------|---------|-------------------|--|--|--|--|
| Q, 검색          | ABLESTACK Glue                                   | - 스토리지 서비스                                                                                              |                       |             |       |        |         |                   |  |  |  |  |
| 시스템            | GLUE VM GLUE FS                                  | NFS SMB OBJECT GA                                                                                       | TEWAY INGRESS ISCSI N | VMe-oF      |       |        |         |                   |  |  |  |  |
| 개요             |                                                  |                                                                                                    |                       |             |       |        |         |                   |  |  |  |  |
| 기록             | <ul> <li>기능 설명</li> <li>– NFS Cluster</li> </ul> |                                                                                                    |                       |             |       |        |         |                   |  |  |  |  |
| 저장소            | Glue 가상머신을 클러스터링<br>– NFS Export                 | Glue 가상미산을 클러스타링 하여 NFS 서비스를 제공하는 클러스터를 생성할 수 있습니다. 사용자는 해당 IP와 포트를 통해 NFS에 접근할 수 있습니다.<br>- NFS Export |                       |             |       |        |         |                   |  |  |  |  |
| 네트워킹           | NFS Export의 내보내기 경                               | <sup>1</sup> , GlueFS, 프로토콜, 접근타입, Squash를 1                                                            | 설정 및 관리할 수 있습니다.      |             |       |        |         |                   |  |  |  |  |
| 포드맨 컨테이너       | NFS Cluster ③                                    |                                                                                                    |                       |             |       |        |         | C <sup>4</sup> 추가 |  |  |  |  |
| 계정             | 이름                                               | 상태                                                                                                    | 호스트 명                 | *           | IP    | PORT   |         |                   |  |  |  |  |
| 서비스 🕕          |                                                  |                                                                                                    | 조회되는                  | 데이터가 없습니다.  |       |        |         |                   |  |  |  |  |
| ABLESTACK      | NES Export @                                     |                                                                                                    |                       |             |       |        |         | C <sup>4</sup> 추가 |  |  |  |  |
| 도구             | 내보내기 경로                                          | 클러스터 이름                                                                                                 | GlueFS 이름 (경로)        | 프로토콜        | 접근 타입 | Squash |         |                   |  |  |  |  |
| 소프트웨어 최신화      |                                                  |                                                                                                    |                       | 조회되는 데이터가 없 | 습니다.  |        |         |                   |  |  |  |  |
| 응용프로그램         |                                                  |                                                                                                    |                       |             |       |        |         |                   |  |  |  |  |
| 진단 보고서         |                                                  |                                                                                                    |                       |             |       |        |         |                   |  |  |  |  |
| 커널 덤프          |                                                  |                                                                                                    |                       |             |       |        |         |                   |  |  |  |  |
| 터미널            |                                                  |                                                                                                    |                       |             |       |        |         |                   |  |  |  |  |
| SELinux        |                                                  |                                                                                                    |                       |             |       |        |         |                   |  |  |  |  |
|                |                                                  |                                                                                                    |                       |             |       |        |         |                   |  |  |  |  |

- ABLESTACK 메인 화면에서 상단 NFS 메뉴를 클릭한 화면입니다.

#### i Info

ABLESTACK Glue NFS를 사용하려면 먼저 NFS Cluster 서비스를 생성하여 클러스터를 설정합니다. 그런 다음, NFS Export를 생성하여 공유 폴더를 정의하고 NFS 서비스를 이용할 수 있습니다.

#### 🕗 Note

서비스 생성, 수정, 삭제 시에는 약간의 지연이 발생할 수 있으며, 상태 및 최신 정보를 확인하려면 새로고침 버튼을 클릭해 주세요.

### Glue NFS Cluster 생성

#### 🛕 Warning

ABLESTACK Glue Network File System Cluster 서비스는 한 번에 여러 서비스를 사용하는 것보다 하나의 서비스를 선호합니 다.

#### 1. Glue NFS Cluster 구성

| root@<br>scvm1 |                                                  |                              |                               |                 |       |        | ② 도움말 - | 🔹 세션 👻            |  |
|----------------|--------------------------------------------------|------------------------------|-------------------------------|-----------------|-------|--------|---------|-------------------|--|
| Q. 검색          | ABLESTACK Glue 스                                 | 토리지 서비스                      |                               |                 |       |        |         |                   |  |
| 시스템            | GLUE VM GLUE FS                                  | NFS SMB OBJECT GA            | TEWAY INGRESS ISCSI N         | VMe-oF          |       |        |         |                   |  |
| 개요             |                                                  |                              |                               |                 |       |        |         |                   |  |
| 기록             | <ul> <li>기능 설명</li> <li>– NFS Cluster</li> </ul> |                              |                               |                 |       |        |         |                   |  |
| 저장소            | Glue 가상머신을 클러스터링 하여<br>- NFS Export              | NFS 서비스를 제공하는 클러스터를 생        | 성할 수 있습니다. 사용자는 해당 IP와 포트를 통해 | NFS에 접근할 수 있습니디 | ł.    |        |         |                   |  |
| 네트워킹           | NES Export의 내보내기 경로, G                           | lueFS, 프로토콜, 접근타입, Squash를 1 | 일정 및 관리할 수 있습니다.              |                 |       |        |         |                   |  |
| 포드맨 컨테이너       | NFS Cluster 🔊                                    |                              |                               |                 |       |        |         | C <sup>4</sup> 추가 |  |
| 계정             | 이름                                               | 상태                           | 호스트 명                         | ·               | IP    | PORT   |         |                   |  |
| 서비스 🕕          |                                                  |                              | 조회되는                          | 데이터가 없습니다.      |       |        |         |                   |  |
| ABLESTACK      | NFS Export ③                                     |                              |                               |                 |       |        |         | C <sup>2</sup> 추가 |  |
| 도구             | 내보내기 경로                                          | 클러스터 이름                      | GlueFS 이름 (경로)                | 프로토콜            | 접근 타입 | Squash |         |                   |  |
| 소프트웨어 최신화 🕔    |                                                  |                              |                               | 조회되는 데이터가 없     | 습니다.  |        |         |                   |  |
| 응용프로그램         |                                                  |                              |                               |                 |       |        |         |                   |  |
| 진단 보고서         |                                                  |                              |                               |                 |       |        |         |                   |  |
| 커널 덤프          |                                                  |                              |                               |                 |       |        |         |                   |  |
| 터미널            |                                                  |                              |                               |                 |       |        |         |                   |  |
| SELinux        |                                                  |                              |                               |                 |       |        |         |                   |  |
|                |                                                  |                              |                               |                 |       |        |         |                   |  |

• NFS Cluster 카드란에 추가 버튼을 클릭합니다.

| root@<br>scvm1 |                                                                                                    | ⑦ 도움말 ▪ | 💠 세션 🝷    |  |  |  |  |  |  |  |  |
|----------------|----------------------------------------------------------------------------------------------------|---------|-----------|--|--|--|--|--|--|--|--|
| Q 검색           | ABLESTACK Glue 스토리지 서비스                                                                                                    |         |           |  |  |  |  |  |  |  |  |
| 시스템            | GLUE VM GLUE FS NFS SMB OBJECT GATEWAY INGRESS ISCSI NVMe-oF                                                                                                    |         |           |  |  |  |  |  |  |  |  |
| 개요             |                                                                                                    |         |           |  |  |  |  |  |  |  |  |
| 기록             | ● 기능 설명<br>- MFS Cluster                                                                                                    |         |           |  |  |  |  |  |  |  |  |
| 저장소            | (Glue 7살이신을 올라스러짐 하여 NFS 서비스를 제공하는 올라스러를 생성할 수 있습니다. 사용지는 해당 IP와 포트를 통해 NFS에 접근할 수 있습니다.<br>- NFS Expont<br>NFS Fundio ULU보지 것같, GlueFS 프로토를 친구단인, Sausch를 성정 및 관리할 수 있습니다. |         |           |  |  |  |  |  |  |  |  |
| 네트워킹           | NFS Export의 내보내가 영로, Gluer's, 프로포함, 입선택입, Squash를 열정 및 현대할 수 있답니다.                                                                                                    |         |           |  |  |  |  |  |  |  |  |
| 포드맨 컨테이너       | NFS Cluster 생성 ×                                                                                                    |         | C #7}     |  |  |  |  |  |  |  |  |
| 계정             | 이름 상태 NFS 클러스테 이름 · nfs-cluster PORT                                                                                                    |         |           |  |  |  |  |  |  |  |  |
| 서비스 🕕          | 崎村 호스트 * scvm1, scvm2, scvm3                                                                                                    |         |           |  |  |  |  |  |  |  |  |
| ABLESTACK      | 선택하십시오. ★▼<br>NFS Export ①                                                                                                    |         | C*     추가 |  |  |  |  |  |  |  |  |
| 도구             | 포트 번호 - 3333]<br>내보내가 경로 물러스티 이름 Glue Squash                                                                                                    |         |           |  |  |  |  |  |  |  |  |
| 소프트웨어 최신화 🔹 🕕  | 실행 취소                                                                                                    |         |           |  |  |  |  |  |  |  |  |
| 응용프로그램         |                                                                                                    |         |           |  |  |  |  |  |  |  |  |
| 진단 보고서         |                                                                                                    |         |           |  |  |  |  |  |  |  |  |
| 커널 덤프          |                                                                                                    |         |           |  |  |  |  |  |  |  |  |
| 터미널            |                                                                                                    |         |           |  |  |  |  |  |  |  |  |
| SELinux        |                                                                                                    |         |           |  |  |  |  |  |  |  |  |
|                |                                                                                                    |         |           |  |  |  |  |  |  |  |  |

- NFS 클러스터 이름 정보를 입력 합니다.
- 배치 호스트 정보를 선택 합니다.
- 포트 번호 정보를 입력 합니다.
- 위 항목들을 입력 및 확인 후에 실행 버튼을 클릭합니다.

| root@<br>scvm1 |                |                            |                      |              |                      |       |                                           |       |        | 중 도움말 · | 🏟 세션 |    |
|----------------|----------------|----------------------------|----------------------|--------------|----------------------|-------|-------------------------------------------|-------|--------|---------|------|----|
| Q, 검색          | ABLE           | STACK Glue 스               | 토리지 서비스              |              |                      |       |                                           |       |        |         |      |    |
| 시스템            | GLUE           | VM GLUE FS                 | IFS SMB OBJE         | ECT GATEWAY  | INGRESS ISCSI        | I N   | VMe-oF                                    |       |        |         |      |    |
| 개요             |                |                            |                      |              |                      |       |                                           |       |        |         |      |    |
| 기록             | () 기능<br>- NFS | 설명<br>i Cluster            |                      |              |                      |       |                                           |       |        |         |      |    |
| 저장소            | Glu<br>– NFS   | e 가상머신을 클러스터링 하여<br>Export | NFS 서비스를 제공하는 클러     | 스터를 생성할 수 있  | :습니다. 사용자는 해당 IP와 포트 | 트를 통해 | NFS에 접근할 수 있습니다.                          |       |        |         |      |    |
| 네트워킹           | NFS            | Export의 내보내기 경로, GI        | ueFS, 프로토콜, 접근타입, Sc | uash를 설정 및 관 | 리할 수 있습니다.           |       |                                           |       |        |         |      |    |
| 포드맨 컨테이너       | NFS C          | luster 🕐                   |                      |              |                      |       |                                           |       |        |         | C    | 추가 |
| 계정             | 이름             |                            | 상태                   | 호스트 명        |                      |       | IP                                        |       | Р      | ORT     |      |    |
| 서비스 🕕          | nfs-           | cluster                    | 3/3                  | scvm1,scvm2, | scvm3                |       | 100.100.22.11,100.100.22.12,100.100.22.12 | 3     | 3      | 333     | : •  |    |
| ABLESTACK      | -              |                            |                      |              |                      |       |                                           |       |        |         |      |    |
|                | NFS E          | xport ⑦                    |                      |              |                      |       |                                           |       |        |         | C    | 추가 |
| 57             | 내보             | 내기 경로                      | 클러스터 이름              |              | GlueFS 이름 (경로)       |       | 프로토콜                                      | 접근 타입 | Squash |         |      |    |
| 소프트웨어 최신화 🛛 🕕  |                |                            |                      |              |                      |       | 조회되는 데이터가 없습니다.                           |       |        |         |      |    |
| 응용프로그램         |                |                            |                      |              |                      |       |                                           |       |        |         |      |    |
| 진단 보고서         |                |                            |                      |              |                      |       |                                           |       |        |         |      |    |
| 커널 덤프          |                |                            |                      |              |                      |       |                                           |       |        |         |      |    |
| 터미널            |                |                            |                      |              |                      |       |                                           |       |        |         |      |    |
| SELinux        |                |                            |                      |              |                      |       |                                           |       |        |         |      |    |
|                |                |                            |                      |              |                      |       |                                           |       |        |         |      |    |

• NFS 서비스가 구성된 화면입니다.

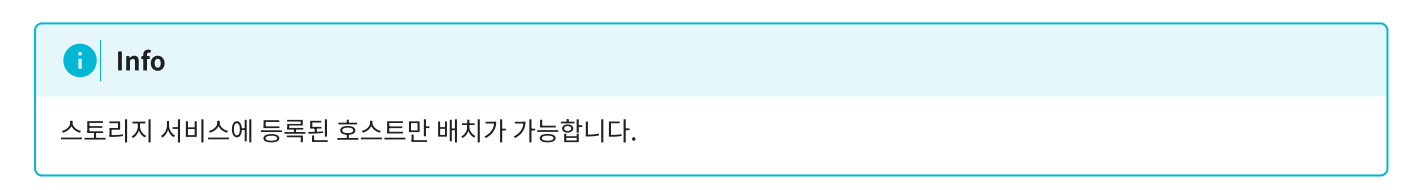

## Glue NFS Cluster 수정

1. Glue NFS Cluster 수정

| scvm1       |                                                  |                        |                                   |                                          |       | (      | ? 도움말 🝷     | 🌣 세션 🔻 |
|-------------|--------------------------------------------------|------------------------|-----------------------------------|------------------------------------------|-------|--------|-------------|--------|
| Q, 검색       | ABLESTACK Glue :                                 | 스토리지 서비스               |                                   |                                          |       |        |             |        |
| 시스템         | GLUE VM GLUE FS                                  | NFS SMB OBJE           | ECT GATEWAY INGRESS ISCSI         | NVMe-oF                                  |       |        |             |        |
| 개요          |                                                  |                        |                                   |                                          |       |        |             |        |
| 기록          | <ul> <li>기능 설명</li> <li>– NFS Cluster</li> </ul> |                        |                                   |                                          |       |        |             |        |
| 저장소         | Glue 가상머신을 클러스터링 하<br>– NFS Export               | 여 NFS 서비스를 제공하는 클러     | 스터를 생성할 수 있습니다. 사용자는 해당 IP와 포트를 통 | 해 NFS에 접근할 수 있습니다.                       |       |        |             |        |
| 네트워킹        | NFS Export의 내보내기 경로,                             | GlueFS, 프로토콜, 접근타입, So | quash를 설정 및 관리할 수 있습니다.           |                                          |       |        |             |        |
| 포드맨 컨테이너    | NFS Cluster ③                                    |                        |                                   |                                          |       |        |             | C 추가   |
| 계정          | 이름                                               | 상태                     | 호스트 명                             | IP                                       |       | PORT   |             |        |
| 서비스 🕕       | nfs-cluster                                      | 3/3                    | scvm1,scvm2,scvm3                 | 100.100.22.11,100.100.22.12,100.100.22.1 | 3     | 3333   |             | i      |
| ABLESTACK   |                                                  |                        |                                   |                                          |       |        | NFS Cluster | \$%    |
| 57          | NFS Export ③                                     |                        |                                   |                                          |       |        | NFS Cluster | 삭제 추가  |
| 소프트웨어 최신화 🕕 | 내보내기 경로                                          | 클러스터 이름                | GlueFS 이름 (경로)                    | 프로토콜<br>조회되는 데이터가 없습니다.                  | 접근 타입 | Squash |             |        |
| 응용프로그램      |                                                  |                        |                                   |                                          |       |        |             |        |
| 진단 보고서      |                                                  |                        |                                   |                                          |       |        |             |        |
| 커널 덤프       |                                                  |                        |                                   |                                          |       |        |             |        |
| 터미널         |                                                  |                        |                                   |                                          |       |        |             |        |
| SELinux     |                                                  |                        |                                   |                                          |       |        |             |        |
|             |                                                  |                        |                                   |                                          |       |        |             |        |

- NFS Cluster 각 정보의 더보기란을 클릭하면 보이는 화면입니다.
- NFS Cluster 수정 버튼을 클릭합니다.

| root@<br>scvm1 |   |                                  |                       |                         |                   |                                      |   |        | ⑦ 도움말 ▪ | 🗱 세션 👻 |  |
|----------------|---|----------------------------------|-----------------------|-------------------------|-------------------|--------------------------------------|---|--------|---------|--------|--|
| Q, 검색          |   | ABLESTACK Glue                   | 스토리지 서비스              | <u>_</u>                |                   |                                      |   |        |         |        |  |
| 시스템            |   | GLUE VM GLUE FS                  | NFS SMB 0             | OBJECT GATEWAY IN       | IGRESS ISCSI      | NVMe-oF                              |   |        |         |        |  |
| 개요             |   |                                  |                       |                         |                   |                                      |   |        |         |        |  |
| 기록             |   | 이 기능 설명<br>- NES Cluster         |                       |                         |                   |                                      |   |        |         |        |  |
| 저장소            |   | Glue 가상머신을 클러스터링<br>– NFS Export | 하여 NFS 서비스를 제공하는      | · 클러스터를 생성할 수 있습니다.     | 사용자는 해당 IP와 포트를 통 | 해 NFS에 접근할 수 있습니다.                   |   |        |         |        |  |
| 네트워킹           |   | NFS Export의 내보내기 경호              | L, Gluet S, 프로도콜, 접근타 | 법, Squash를 열정 및 관리할 수 : | NFS Cluster       | 수정                                   | × |        |         |        |  |
| 포드맨 컨테이너       |   | NFS Cluster ③                    |                       |                         | NFS 클러스터 이름 *     | nfs-cluster                          |   |        |         | C 추가   |  |
| 계정             |   | 이름                               | 상태                    | 호스트 명                   | 順引 合人目 ・          | scyml scym2 scym3                    |   | PO     | RT      |        |  |
| 서비스            | • | nfs-cluster                      | 3/3                   | scvm1,scvm2,scvm3       |                   | 선택하십시오. ×                            |   | 333    | 33      | :      |  |
| ABLESTACK      |   |                                  |                       |                         | 포트번호 *            | 2049                                 |   |        |         |        |  |
| 52             |   | NFS Export ③                     |                       |                         |                   |                                      |   |        |         | C 추가   |  |
| 소프트웨어 치시하      |   | 내보내기 경로                          | 클러스터 이름               | Glue                    | • 수정시 서비스가 전      | 잠시 중단될 수 있으며, 서비스를 사용중인 경우 확인이 필요합니다 |   | Squash |         |        |  |
| 고프드케이 페인퍼      | • |                                  |                       |                         | 실행 취소             |                                      |   |        |         |        |  |
| 8845-19        |   |                                  |                       |                         |                   |                                      |   |        |         |        |  |
| 신난 모고서         |   |                                  |                       |                         |                   |                                      |   |        |         |        |  |
| 커널 덤프          |   |                                  |                       |                         |                   |                                      |   |        |         |        |  |
| 터미널            |   |                                  |                       |                         |                   |                                      |   |        |         |        |  |
| SELinux        |   |                                  |                       |                         |                   |                                      |   |        |         |        |  |
|                |   |                                  |                       |                         |                   |                                      |   |        |         |        |  |

- NFS 클러스터 이름 을 확인 합니다.
- 변경될 배치 호스트 정보를 선택합니다.
- 변경될 포트 번호 정보를 입력합니다.
- 위 항목들을 입력 및 확인 후에 실행 버튼을 클릭합니다.

| root@<br>scvm1     |   |                                                  |                          |                                  |                         |                    |        | . 도움말 ▪ | 🌣 세션 👻  |  |  |  |  |
|--------------------|---|--------------------------------------------------|--------------------------|----------------------------------|-------------------------|--------------------|--------|---------|---------|--|--|--|--|
| Q, 검색              |   | ABLESTACK Glue 2                                 | 느토리지 서비스                 |                                  |                         |                    |        |         |         |  |  |  |  |
| 시스템                |   | GLUE VM GLUE FS                                  | NFS SMB OB.              | JECT GATEWAY INGRESS ISCSI       | NVMe-oF                 |                    |        |         |         |  |  |  |  |
| 개요                 |   |                                                  |                          |                                  |                         |                    |        |         |         |  |  |  |  |
| 기록                 |   | <ul> <li>기능 설명</li> <li>– NFS Cluster</li> </ul> | 0 기능 설명<br>- NFS Cluster |                                  |                         |                    |        |         |         |  |  |  |  |
| 저장소                |   | Glue 가상머신을 클러스터링 하여<br>- NFS Export              | 며 NFS 서비스를 제공하는 클        | 러스터를 생성할 수 있습니다. 사용자는 해당 IP와 포트를 | 통해 NFS에 접근할 수 있습니다.     |                    |        |         |         |  |  |  |  |
| 네트워킹               |   | NFS Export의 네보네가 상도, G                           | NUEF 5, 프로노벨, 입근다입, 1    | squasn를 알려 몇 선디될 두 있답니다.         |                         |                    |        |         |         |  |  |  |  |
| 포드맨 컨테이너           |   | NFS Cluster 🕲                                    |                          |                                  |                         |                    |        |         | C 추가    |  |  |  |  |
| 계정                 |   | 이름                                               | 상태                       | 호스트 명                            | IP                      |                    | P      | DRT     |         |  |  |  |  |
| 서비스                | • | nfs-cluster                                      | 3/3                      | scvm1,scvm2,scvm3                | 100.100.22.11,100.100.2 | 2.12,100.100.22.13 | 20     | 049     | :       |  |  |  |  |
| ABLESTACK          | - |                                                  |                          |                                  |                         |                    |        |         |         |  |  |  |  |
| 도구                 |   | NFS Export ③                                     | 클릭스터 이름                  |                                  |                         | 31 그 6101          | Count  |         | C ( 4/1 |  |  |  |  |
| 소프트웨어 최신화          | • | 네오네가 정도                                          | 물디쓰더 이용                  | Giner2 시문 (영포)                   | 조회되는 데이터가 없습            | 12 FB              | Squash |         |         |  |  |  |  |
| <del>응용</del> 프로그램 |   |                                                  |                          |                                  |                         |                    |        |         |         |  |  |  |  |
| 진단 보고서             |   |                                                  |                          |                                  |                         |                    |        |         |         |  |  |  |  |
| 커널 덤프              |   |                                                  |                          |                                  |                         |                    |        |         |         |  |  |  |  |
| 터미널                |   |                                                  |                          |                                  |                         |                    |        |         |         |  |  |  |  |
| SELinux            |   |                                                  |                          |                                  |                         |                    |        |         |         |  |  |  |  |
|                    |   |                                                  |                          |                                  |                         |                    |        |         |         |  |  |  |  |

• 수정된 화면입니다.

Glue NFS Cluster 삭제

#### 1. Glue NFS Cluster 삭제

| root@<br>scvm1 |                                  |                          |                                  |                          |                   |        | ? 도움말 -    | 🌣 세션 🝷  |
|----------------|----------------------------------|--------------------------|----------------------------------|--------------------------|-------------------|--------|------------|---------|
| Q, 검색          | ABLESTACK Glue                   | e 스토리지 서비스               |                                  |                          |                   |        |            |         |
| 시스템            | GLUE VM GLUE FS                  | NFS SMB OBJ              | ECT GATEWAY INGRESS iSCSI        | NVMe-oF                  |                   |        |            |         |
| 개요             |                                  |                          |                                  |                          |                   |        |            |         |
| 기록             | 0 기능 설명<br>- NFS Cluster         |                          |                                  |                          |                   |        |            |         |
| 저장소            | Glue 가상머신을 클러스터링<br>– NFS Export | 하여 NFS 서비스를 제공하는 클러      | 너스터를 생성할 수 있습니다. 사용자는 해당 IP와 포트를 | 통해 NFS에 접근할 수 있습니다.      |                   |        |            |         |
| 네트워킹           | NFS Export의 내보내기 경               | 로, GlueFS, 프로토콜, 접근타입, S | quash를 설정 및 관리할 수 있습니다.          |                          |                   |        |            |         |
| 포드맨 컨테이너       | NFS Cluster ③                    |                          |                                  |                          |                   |        |            | C \$7   |
| 계정             | 이름                               | 상태                       | 호스트 명                            | IP                       |                   | PORT   |            |         |
| 서비스 🕕          | nfs-cluster                      | 3/3                      | scvm1,scvm2,scvm3                | 100.100.22.11,100.100.22 | .12,100.100.22.13 | 2049   |            | :       |
| ABLESTACK      |                                  |                          |                                  |                          |                   |        | NFS Cluste | er 수정   |
|                | NFS Export ③                     |                          |                                  |                          |                   |        | NFS Cluste | · 삭제 추가 |
| 도구             | 내보내기 경로                          | 클러스터 이름                  | GlueFS 이름 (경로)                   | 프로토콜                     | 접근 타입             | Squash |            |         |
| 소프트웨어 최신화 🔹 🌒  |                                  |                          |                                  | 조회되는 데이터가 없습             | 니다.               |        |            |         |
| 응용프로그램         |                                  |                          |                                  |                          |                   |        |            |         |
| 진단 보고서         |                                  |                          |                                  |                          |                   |        |            |         |
| 커널 덤프          |                                  |                          |                                  |                          |                   |        |            |         |
| 터미널            |                                  |                          |                                  |                          |                   |        |            |         |
| SELinux        |                                  |                          |                                  |                          |                   |        |            |         |
|                |                                  |                          |                                  |                          |                   |        |            |         |

- NFS Cluster 각 정보의 더보기란을 클릭하면 보이는 화면입니다.
- NFS Cluster 삭제 버튼을 클릭합니다.

| root@<br>scvm1 | *   |                                                       |                           |                                              |                                             |   |        | ⑦ 도움말 ▪ | 🏩 세션 👻            |  |  |  |  |
|----------------|-----|-------------------------------------------------------|---------------------------|----------------------------------------------|---------------------------------------------|---|--------|---------|-------------------|--|--|--|--|
| Q. 검색          |     | ABLESTACK Glu                                         | le 스토리지 서비스               | 2                                            |                                             |   |        |         |                   |  |  |  |  |
| 시스템            |     | GLUE VM GLUE FS                                       | NFS SMB C                 | DBJECT GATEWAY IN                            | GRESS iSCSI NVMe-oF                         |   |        |         |                   |  |  |  |  |
| 개요             | - 1 |                                                       |                           |                                              |                                             |   |        |         |                   |  |  |  |  |
| 기록             | - 1 | <ul> <li>기능 설명</li> <li>NES Cluster</li> </ul>        |                           |                                              |                                             |   |        |         |                   |  |  |  |  |
| 저장소            |     | Glue 가상머신을 클러스터<br>- NFS Export<br>NES Export의 내보내기 - | 링 하여 NFS 서비스를 제공하는        | : 클러스터를 생성할 수 있습니다<br>인 Squash를 성정 및 과리학 수 9 | 사용자는 해당 IP와 포트를 통해 NFS에 접근할 수 있습니다.<br>있습니다 |   |        |         |                   |  |  |  |  |
| 네트워킹           | - 1 |                                                       | sa, older 5, maarie, grou | B, Squasie 26 옷 드네르 두 /                      | A 88 - 2 - 1 - 1                            |   |        |         |                   |  |  |  |  |
| 포드맨 컨테이너       | - 1 | NFS Cluster ③                                         |                           |                                              |                                             |   |        |         | C <sup>4</sup> 추가 |  |  |  |  |
| 계정             | _   | 아름                                                    | 상태                        | 호스트 명                                        | NFS Cluster 삭제                              | × | Ρ      | ORT     |                   |  |  |  |  |
| 서비스            | 0   | nfs-cluster                                           | 3/3                       | scvm1,scvm2,scvm3                            | 선택하신 nfs-cluster 을(를) 삭제하시겠습니까?             |   | 24     | 049     | :                 |  |  |  |  |
| ABLESTACK      |     |                                                       |                           |                                              | Ζ 🕒 예, 확실히 삭제합니다.                           |   |        |         |                   |  |  |  |  |
|                |     | NFS Export ③                                          |                           |                                              | 실행 취소                                       |   |        |         | C 추가              |  |  |  |  |
| 도구             | _   | 내보내기 경로                                               | 클러스터 이름                   | Glue                                         |                                             |   | Squash |         |                   |  |  |  |  |
| 소프트웨어 최신화      | •   |                                                       |                           |                                              | 조회되는 데이터가 없습니다.                             |   |        |         |                   |  |  |  |  |
| 응용프로그램         | - 1 |                                                       |                           |                                              |                                             |   |        |         |                   |  |  |  |  |
| 진단 보고서         | - 1 |                                                       |                           |                                              |                                             |   |        |         |                   |  |  |  |  |
| 커널 덤프          |     |                                                       |                           |                                              |                                             |   |        |         |                   |  |  |  |  |
| 터미널            |     |                                                       |                           |                                              |                                             |   |        |         |                   |  |  |  |  |
| SELinux        |     |                                                       |                           |                                              |                                             |   |        |         |                   |  |  |  |  |
|                |     |                                                       |                           |                                              |                                             |   |        |         |                   |  |  |  |  |

• 데이터가 삭제됩니다. 예, 확실히 삭제합니다. 체크를 활성화 합니다.

• 위 항목들을 입력 및 확인 후에 실행 버튼을 클릭합니다.

| root@<br>scvm1 | • |                                                                                         |                             |                                  |                  |       |        | ⑦ 도움말 ▼ | 🔹 세션 🝷 |
|----------------|---|-----------------------------------------------------------------------------------------|-----------------------------|----------------------------------|------------------|-------|--------|---------|--------|
| Q, 검색          |   | ABLESTACK Glue                                                                          | 스토리지 서비스                    |                                  |                  |       |        |         |        |
| 시스템            |   | GLUE VM GLUE FS                                                                         | NFS SMB OBJECT GA           | TEWAY INGRESS ISCSI N            | Me-oF            |       |        |         |        |
| 개요             |   |                                                                                         |                             |                                  |                  |       |        |         |        |
| 기록             |   | <ul> <li>기능 설명         <ul> <li>NFS Cluster</li> <li>NFS Cluster</li> </ul> </li> </ul> |                             |                                  |                  |       |        |         |        |
| 저장소            |   | Glue 가상머신을 클러스터링 8<br>- NFS Export                                                      | i여 NFS 서비스를 제공하는 클러스터를 생    | '성할 수 있습니다. 사용자는 해당 IP와 포트를 통해 ! | 4FS에 접근할 수 있습니다. |       |        |         |        |
| 네트워킹           |   | NFS Export의 내보내기 경로,                                                                    | GlueFS, 프로토콜, 접근타입, Squash를 | 설정 및 관리할 수 있습니다.                 |                  |       |        |         |        |
| 포드맨 컨테이너       |   | NFS Cluster                                                                             |                             |                                  |                  |       |        |         | C 추가   |
| 계정             |   | 아름                                                                                      | 상태                          | 호스트 명                            | IP               |       | PORT   |         |        |
| 서비스            | • |                                                                                         |                             | 조회되는                             | 케이터가 없습니다.       |       |        |         |        |
| ABLESTACK      |   |                                                                                         |                             |                                  | •                |       |        |         |        |
|                |   | NFS Export ⑦                                                                            |                             |                                  |                  |       |        |         | C 추가   |
| 도구             |   | 내보내기 경로                                                                                 | 클러스터 이름                     | GlueFS 이름 (경로)                   | 프로토콜             | 접근 타입 | Squash |         |        |
| 소프트웨어 최신화      | • |                                                                                         |                             |                                  | 조회되는 데이터가 없습니다.  |       |        |         |        |
| 응용프로그램         |   |                                                                                         |                             |                                  |                  |       |        |         |        |
| 진단 보고서         |   |                                                                                         |                             |                                  |                  |       |        |         |        |
| 커널 덤프          |   |                                                                                         |                             |                                  |                  |       |        |         |        |
| 터미널            |   |                                                                                         |                             |                                  |                  |       |        |         |        |
| SELinux        |   |                                                                                         |                             |                                  |                  |       |        |         |        |

• 삭제가 된 화면입니다.

## Glue NFS Export 생성

| i Info                                                          |  |
|-----------------------------------------------------------------|--|
| Glue NFS Cluster Service의 상태가 모두 정상으로 실행 되는지 확인 후, 작업 하시길 바랍니다. |  |

#### 1. Glue NFS Export 생성

| root@<br>scvm1 |   |                                                           |                                                                                                    |                                                             |                             |                | C      | ? 도움말 🝷 | 🏟 세션 👻            |  |  |  |
|----------------|---|-----------------------------------------------------------|----------------------------------------------------------------------------------------------------|-------------------------------------------------------------|-----------------------------|----------------|--------|---------|-------------------|--|--|--|
| Q, 검색<br>시스템   |   | ABLESTACK Glue                                            | ABLESTACK Glue 스토리지 서비스<br>GLUE VM GLUE FS <u>NFS</u> SMB OBJECT GATEWAY INGRESS ISCSI NVMe-oF                                                                                                 |                                                             |                             |                |        |         |                   |  |  |  |
| 개요             |   |                                                           |                                                                                                    |                                                             |                             |                |        |         |                   |  |  |  |
| 기록             |   | 이 기능 설명<br>- NFS Cluster                                  | 이 가능 성명<br>- NFS Cluster<br>Clust Prior NFS 시비스를 제공하는 물러스터를 생성할 수 있습니다. 사용자는 해당 IP와 포트를 통해 NFS에 친구할 수 있습니다.<br>Clust Prior NFS 시비스를 제공하는 물러스터를 생성할 수 있습니다. 사용자는 해당 IP와 포트를 통해 NFS에 친구할 수 있습니다. |                                                             |                             |                |        |         |                   |  |  |  |
| 저장소            |   | Glue 가상머신을 클러스터링 i<br>– NFS Export<br>NFS Export의 내보내기 경리 | GlueFS 프로토콜 전그타인                                                                                                    | 러스터를 생성할 수 있습니다. 사용자는 해당 IP와 포트를<br>Squash를 성정 및 과리한 소 있습니다 | 통해 NFS에 접근할 수 있습니다.         |                |        |         |                   |  |  |  |
| 네트워킹           |   | HL2 COULT direct 28                                       | - Older 3, 프포포콜, 답디덕답,                                                                                                    | 340631월 같중 첫 단역을 두 ᄊ답역역.                                    |                             |                |        |         |                   |  |  |  |
| 포드맨 컨테이너       |   | NFS Cluster ③                                             |                                                                                                    |                                                             |                             |                |        |         | C <sup>4</sup> 추가 |  |  |  |
| 계정             |   | 이름                                                        | 상태                                                                                                    | 호스트 명                                                       | IP                          |                | PORT   |         |                   |  |  |  |
| 서비스 🤨          |   | nfs-cluster                                               | 3/3                                                                                                    | scvm1,scvm2,scvm3                                           | 100.100.22.11,100.100.22.12 | ,100.100.22.13 | 3333   |         | :                 |  |  |  |
| ABLESTACK      | ł |                                                           |                                                                                                    |                                                             |                             |                |        |         | a der             |  |  |  |
| 도구             |   | NFS Export ③                                              | 크러스터 이루                                                                                                    | 신나야도 이를 (겨르)                                                |                             | 제그 타이          | Sausch |         | C Marr            |  |  |  |
| 소프트웨어 최신화 🔹 🕕  |   | 121/102                                                   | 프네네 이용                                                                                                    | Sider 3 Vie (8±)                                            | 조회되는 데이터가 없습니!              | 4.<br>         | эциал  |         |                   |  |  |  |
| 응용프로그램         |   |                                                           |                                                                                                    |                                                             |                             |                |        |         | _                 |  |  |  |
| 진단 보고서         |   |                                                           |                                                                                                    |                                                             |                             |                |        |         |                   |  |  |  |
| 커널 덤프          |   |                                                           |                                                                                                    |                                                             |                             |                |        |         |                   |  |  |  |
| 터미널            |   |                                                           |                                                                                                    |                                                             |                             |                |        |         |                   |  |  |  |
| SELinux        |   |                                                           |                                                                                                    |                                                             |                             |                |        |         |                   |  |  |  |

• NFS Export 카드란에 **추가** 버튼을 클릭합니다.

| root@<br>scvm1     |                                                                                          | ⑦ 도움말 ▼                                                                                | ‡ 세션 ▼ |  |  |  |  |  |  |  |  |  |
|--------------------|------------------------------------------------------------------------------------------|----------------------------------------------------------------------------------------|--------|--|--|--|--|--|--|--|--|--|
| Q. 검색              | ABLESTACK Glue 스토리지 서비스<br>GLUE YM GLUE FS NFS SMB OBJECT GATEWAY INGRESS ISCSI NVMe+oF  | BLESTACK Glue 스토리지 서비스<br>GLUE VM GLUE FS NFS SMB OBJECT GATEWAY INGRESS ISCSI NVMe-oF |        |  |  |  |  |  |  |  |  |  |
| 개요                 |                                                                                          |                                                                                        |        |  |  |  |  |  |  |  |  |  |
| 기록                 | O 7)を始め<br>- NFS Cluster                                                                 |                                                                                        |        |  |  |  |  |  |  |  |  |  |
| 저장소                | - NFS Export의 내보내기 경로, GlueFS, 프로토용, 전단터입, Squebel 설정 및 관리할 수.         내보내가 경로 · /export |                                                                                        |        |  |  |  |  |  |  |  |  |  |
| 네드 뛰 8<br>포드맨 컨테이너 | NFS Cluster () NFS #e(AEI 0) * nfs-cluster •                                             |                                                                                        | C 本가   |  |  |  |  |  |  |  |  |  |
| 계정                 | 이름 상태 호스트 명 스토리지 타입 · GlueFS 		 ₽0                                                       | RT                                                                                     |        |  |  |  |  |  |  |  |  |  |
| 서비스 🕕              | nfs-cluster 3/3 scvm1,scvm2,scvm3<br>GlueFS 0/8 · gluefs •                               | 13                                                                                     | :      |  |  |  |  |  |  |  |  |  |
| ABLESTACK          | NFS Export ③ GlueFS 경로 · /volumes/nfs ·                                                  |                                                                                        | C 추가   |  |  |  |  |  |  |  |  |  |
| 도구                 | 나보내기 경로 클러스터 이름 Giue 접근타입 · RW ← Squash                                                  |                                                                                        |        |  |  |  |  |  |  |  |  |  |
| 응용프로그램             | Δ₩4 · no_root_squash ·                                                                   |                                                                                        |        |  |  |  |  |  |  |  |  |  |
| 진단 보고서             |                                                                                          |                                                                                        |        |  |  |  |  |  |  |  |  |  |
| 커널 덤프              |                                                                                          |                                                                                        |        |  |  |  |  |  |  |  |  |  |
| SELinux            |                                                                                          |                                                                                        |        |  |  |  |  |  |  |  |  |  |
|                    |                                                                                          |                                                                                        |        |  |  |  |  |  |  |  |  |  |

- 내보내기 경로 정보를 입력합니다.
- NFS 클러스터 이름 정보를 선택합니다.
- 스토리지 타입 정보를 선택합니다.
- **GlueFS 이름** 정보를 선택합니다.
- GlueFS 경로 정보를 선택합니다.
- 접근 타입 정보를 선택합니다.
- 스쿼시 정보를 선택합니다.
- 위 항목들을 입력 및 확인 후에 실행 버튼을 클릭합니다.

| root@<br>scvm1 |   |                                                                                                    |                       |                             |                      |                       |    |                | ⑦ 도움말 ▼ | 🏚 세션 👻 |  |  |
|----------------|---|----------------------------------------------------------------------------------------------------|-----------------------|-----------------------------|----------------------|-----------------------|----|----------------|---------|--------|--|--|
| Q, 검색          |   | ABLESTACK Glu                                                                                           | Je 스토리지 서비스           | 2                           |                      |                       |    |                |         |        |  |  |
| 시스템            |   | GLUE VM GLUE F                                                                                          | S NFS SMB (           | DBJECT GATEWAY INGRESS IS   | CSI NVMe-oF          |                       |    |                |         |        |  |  |
| 개요             |   |                                                                                                    |                       |                             |                      |                       |    |                |         |        |  |  |
| 기록             |   | <ul> <li>기능 설명</li> <li>– NFS Cluster</li> </ul>                                                        |                       |                             |                      |                       |    |                |         |        |  |  |
| 저장소            |   | Glue 가상에산을 클러스타링 하여 NFS 서비스를 제공하는 클러스타를 생성할 수 있습니다. 사용자는 해당 IP와 포트를 통해 NFS에 접근할 수 있습니다.<br>- NFS Export |                       |                             |                      |                       |    |                |         |        |  |  |
| 네트워킹           |   | NFS Export의 내보내기                                                                                        | 경로, GlueFS, 프로토콜, 칩근타 | 입, Squash를 설정 및 관리할 수 있습니다. |                      |                       |    |                |         |        |  |  |
| 포드맨 컨테이너       |   | NFS Cluster ⑦                                                                                           |                       |                             |                      |                       |    |                |         | C 추가   |  |  |
| 계정             |   | 이름                                                                                                    | 상태                    | 호스트 명                       | IP                   |                       |    | Р              | ORT     |        |  |  |
| 서비스            | • | nfs-cluster                                                                                             | 3/3                   | scvm1,scvm2,scvm3           | 100.100.22.11,100.10 | 0.22.12,100.100.22.13 |    | 3              | 333     | :      |  |  |
| ABLESTACK      |   |                                                                                                    |                       |                             |                      |                       |    |                |         |        |  |  |
| 도구             |   | NFS Export (2)                                                                                          |                       |                             |                      |                       |    |                |         |        |  |  |
| 소프트웨어 최신화      | • | /export                                                                                                 | ofs-cluster           | duefs (/volumes/nfs)        | TCF                  |                       | RW | no root squash |         | ;      |  |  |
| 응용프로그램         |   | Jospan                                                                                                  |                       | graces (resumes) may        |                      | •                     |    |                |         |        |  |  |
| 진단 보고서         |   |                                                                                                    |                       |                             |                      |                       |    |                |         |        |  |  |
| 커널 덤프          |   |                                                                                                    |                       |                             |                      |                       |    |                |         |        |  |  |
| 터미널            |   |                                                                                                    |                       |                             |                      |                       |    |                |         |        |  |  |
| SELinux        |   |                                                                                                    |                       |                             |                      |                       |    |                |         |        |  |  |
|                |   |                                                                                                    |                       |                             |                      |                       |    |                |         |        |  |  |

• 생성된 화면입니다.

Glue NFS Export 수정

#### 1. Glue NFS Export 수정

| root@<br>scvm1 |                                                                    |                                                                                                    |                       |                                        |       |                | ⑦ 도움말 - | 🏚 세션 🝷            |  |  |  |  |
|----------------|--------------------------------------------------------------------|----------------------------------------------------------------------------------------------------|-----------------------|----------------------------------------|-------|----------------|---------|-------------------|--|--|--|--|
| Q, 검색          | ABLESTACK GI                                                       | ue 스토리지 서비스                                                                                             |                       |                                        |       |                |         |                   |  |  |  |  |
| 시스템            | GLUE VM GLUE F                                                     | GLUE VM GLUE FS NFS SMB OBJECT GATEWAY INGRESS ISCSI NVMe-oF                                            |                       |                                        |       |                |         |                   |  |  |  |  |
| 개요             |                                                                    |                                                                                                    |                       |                                        |       |                |         |                   |  |  |  |  |
| 기록             | <ol> <li>기능 설명         <ul> <li>NFS Cluster</li> </ul> </li> </ol> | Jb ddg     - NFS Cluster                                                                                |                       |                                        |       |                |         |                   |  |  |  |  |
| 저장소            | Glue 가상머신을 클러스<br>– NFS Export                                     | Glue 가상마신을 흘러스터링 해야 NFS 서비스를 제공하는 클러스터를 생성할 수 있습니다. 사용자는 해당 IP와 포트를 통해 NFS에 접근할 수 있습니다.<br>- NFS Export |                       |                                        |       |                |         |                   |  |  |  |  |
| 네트워킹           | NFS Export의 내보내기                                                   | NFS Export의 내보내기 경로, GlueFS, 프로토콜, 접근타입, Squash를 설정 및 관리할 수 있습니다.                                       |                       |                                        |       |                |         |                   |  |  |  |  |
| 포드맨 컨테이너       | NFS Cluster 🕲                                                      |                                                                                                    |                       |                                        |       |                |         | C 추가              |  |  |  |  |
| 계정             | 이름                                                                 | 상태                                                                                                    | 호스트 명                 | IP                                     |       | POR            | π       |                   |  |  |  |  |
| 서비스 🕕          | nfs-cluster                                                        | 3/3                                                                                                    | scvm1,scvm2,scvm3     | 100.100.22.11,100.100.22.12,100.100.22 | .13   | 3333           | 3       | :                 |  |  |  |  |
| ABLESTACK      |                                                                    |                                                                                                    |                       |                                        |       |                |         |                   |  |  |  |  |
|                | NFS Export ③                                                       |                                                                                                    |                       |                                        |       |                |         | C <sup>4</sup> 추가 |  |  |  |  |
| 도구             | 내보내기 경로                                                            | 클러스터 이름                                                                                                 | GlueFS 이름 (경로)        | 프로토콜                                   | 접근 타입 | Squash         |         |                   |  |  |  |  |
| 소프트웨어 최신화 🛛 🕕  | /export                                                            | nfs-cluster                                                                                             | gluefs (/volumes/nfs) | TCP                                    | RW    | no_root_squash |         | :                 |  |  |  |  |
| 응용프로그램         |                                                                    |                                                                                                    |                       |                                        |       |                | NFS Exp | ortege정           |  |  |  |  |
| 진단 보고서         |                                                                    |                                                                                                    |                       |                                        |       |                | NFS Exp | ort 삭제            |  |  |  |  |
| 커널 덤프          |                                                                    |                                                                                                    |                       |                                        |       |                |         |                   |  |  |  |  |
| 터미널            |                                                                    |                                                                                                    |                       |                                        |       |                |         |                   |  |  |  |  |
| SELinux        |                                                                    |                                                                                                    |                       |                                        |       |                |         |                   |  |  |  |  |
|                |                                                                    |                                                                                                    |                       |                                        |       |                |         |                   |  |  |  |  |

- NFS Export 각 정보의 더보기란을 클릭하면 보이는 화면입니다.
- NFS Export 수정 버튼을 클릭합니다.

| root@<br>scvm1 |   |                        |                                                              |                         |               |                |     |                | ⑦ 도움말 ㆍ | 🏟 세션 🝷  |  |  |
|----------------|---|------------------------|--------------------------------------------------------------|-------------------------|---------------|----------------|-----|----------------|---------|---------|--|--|
| Q, 검색          |   | ABLESTACK G            | lue 스토리지 서비스                                                 | <u>`</u>                |               |                |     |                |         |         |  |  |
| 시스템            |   | GLUE VM GLUE           | GLUE VM GLUE FS NFS SMB OBJECT GATEWAY INGRESS ISCSI NVMe-oF |                         |               |                |     |                |         |         |  |  |
| 개요             |   |                        |                                                              |                         |               |                |     |                |         |         |  |  |
| 기록             |   | 이 기능 설명<br>NES Cluster |                                                              |                         |               |                | _   |                |         |         |  |  |
| 저장소            |   | Glue 가상머신을 클러스         | 터링 하여 NFS 서비스를 제공하는                                          | 클러스터를 생성할 수 있습니다.       | NFS Export 수  | >정             | ×   |                |         |         |  |  |
| 네트워킹           |   | NFS Export의 내보내기       | '  경로, GlueFS, 프로토콜, 접근타                                     | 입, Squash를 설정 및 관리할 수 ( | 내보내기 경로 🏾     | /export        |     |                |         |         |  |  |
| 포드맨 컨테이너       |   | NFS Cluster ③          |                                                              |                         | NFS 클러스터 이름 ㆍ | nfs-cluster 👻  |     |                |         | C (*7)  |  |  |
| 계정             |   | 이름                     | 상태                                                           | 호스트 명                   | 스토리지 타입 *     | GlueFS -       | _   | Р              | ORT     |         |  |  |
| 서비스            | ۰ | nfs-cluster            | 3/3                                                          | scvm1,scvm2,scvm3       | GlueFS 이름 *   | gluefs •       |     | 3              | 333     | :       |  |  |
| ABLESTACK      |   | NFS Export ③           |                                                              |                         | GlueFS 경로 ㆍ   | /volumes/nfs • | - 8 |                |         | C<br>추가 |  |  |
| 도구             |   | 내보내기 경로                | 클러스터 이름                                                      | GlueFS 이름 (경크           | 접근타입 •        | NONE -         |     | Squash         |         |         |  |  |
| 소프트웨어 최신화      | • | /export                | nfs-cluster                                                  | gluefs (/volumes        | 스쿼시 •         | root id squash |     | no_root_squash |         | :       |  |  |
| 응용프로그램         |   |                        |                                                              |                         |               | •              |     |                |         |         |  |  |
| 진단 보고서         |   |                        |                                                              |                         | 실행 취소         |                | _   |                |         |         |  |  |
| 커널 덤프          |   |                        |                                                              |                         |               |                |     |                |         |         |  |  |
| 터미널            |   |                        |                                                              |                         |               |                |     |                |         |         |  |  |
| SELinux        |   |                        |                                                              |                         |               |                |     |                |         |         |  |  |
|                |   |                        |                                                              |                         |               |                |     |                |         |         |  |  |

- 변경될 내보내기 경로 정보를 입력합니다.
- 변경될 NFS 클러스터 이름 정보를 선택합니다.
- 변경될 스토리지 타입 정보를 선택합니다.
- 변경될 GlueFS 이름 정보를 선택합니다.
- 변경될 GlueFS 경로 정보를 선택합니다.
- 변경될 접근 타입 정보를 선택합니다.
- 변경될 스쿼시 정보를 선택합니다.

• 위 항목들을 입력 및 확인 후에 실행 버튼을 클릭합니다.

| root@<br>scvm1 |                                                  |                        |                              |                                          |       | ⑦ 도움말 ▼        | 🔹 세션 👻            |
|----------------|--------------------------------------------------|------------------------|------------------------------|------------------------------------------|-------|----------------|-------------------|
| Q, 검색          | ABLESTACK Glu                                    | Je 스토리지 서비스            | :                            |                                          |       |                |                   |
| 시스템            | GLUE VM GLUE F                                   | S NFS SMB C            | BJECT GATEWAY INGRESS        | SCSI NVMe-oF                             |       |                |                   |
| 개요             |                                                  |                        |                              |                                          |       |                |                   |
| 기록             | <ul> <li>이는 설명</li> <li>– NFS Cluster</li> </ul> |                        |                              |                                          |       |                |                   |
| 저장소            | Glue 가상머신을 클러스티<br>– NFS Export                  | 러링 하여 NFS 서비스를 제공하는    | 클러스터를 생성할 수 있습니다. 사용자는 해당 IP | 와 포트를 통해 NFS에 접근할 수 있습니다.                |       |                |                   |
| 네트워킹           | NFS Export의 내보내기                                 | 경로, GlueFS, 프로토콜, 접근타( | 길, Squash를 실정 및 관리할 수 있습니다.  |                                          |       |                |                   |
| 포드맨 컨테이너       | NFS Cluster ③                                    |                        |                              |                                          |       |                | C \$71            |
| 계정             | 아름                                               | 상태                     | 호스트 명                        | IP                                       |       | PORT           |                   |
| 서비스 🕕          | nfs-cluster                                      | 3/3                    | scvm1,scvm2,scvm3            | 100.100.22.11,100.100.22.12,100.100.22.1 | 3     | 3333           | :                 |
| ABLESTACK      |                                                  |                        |                              |                                          |       |                |                   |
|                | NFS Export ③                                     |                        |                              |                                          |       |                | C <sup>4</sup> 추가 |
| 도구             | 내보내기 경로                                          | 클러스터 이름                | GlueFS 이름 (경로)               | 프로토콜                                     | 접근 타입 | Squash         |                   |
| 소프트웨어 최신화  🕕   | /export                                          | nfs-cluster            | gluefs (/volumes/nfs)        | TCP                                      | NONE  | root_id_squash | :                 |
| 응용프로그램         |                                                  |                        |                              |                                          |       |                |                   |
| 진단 보고서         |                                                  |                        |                              |                                          |       |                |                   |
| 커널 덤프          |                                                  |                        |                              |                                          |       |                |                   |
| 터미널            |                                                  |                        |                              |                                          |       |                |                   |
| SELinux        |                                                  |                        |                              |                                          |       |                |                   |

• 변경된 화면입니다.

## Glue NFS Export 삭제

#### 1. Glue NFS Export 삭제

| root@<br>scvm1 |                                                  |                                                                                                    |                            |                                   |           |                | 중 도움말 -  | 🏟 세션 🝷            |  |  |  |  |
|----------------|--------------------------------------------------|----------------------------------------------------------------------------------------------------|----------------------------|-----------------------------------|-----------|----------------|----------|-------------------|--|--|--|--|
| Q 검색           |                                                  | e 스토리지 서비스<br>NES SMB OB                                                                                                    | IFCT GATEWAY INGRESS ISCSI | NVMe-oF                           |           |                |          |                   |  |  |  |  |
| 시스템<br>개요      |                                                  |                                                                                                    |                            |                                   |           |                |          |                   |  |  |  |  |
| 기록             | <ul> <li>기능 설명</li> <li>– NFS Cluster</li> </ul> | 이 가능 설명<br>- NFS Cluster                                                                                                    |                            |                                   |           |                |          |                   |  |  |  |  |
| 저장소            | Glue 가상머신을 클러스터링<br>- NFS Export                 | Glue 가상미신을 몰리스터팅 하여 NFS 서비스를 제공하는 물리스터를 성장할 수 있습니다. 사용자는 해당 IP와 포트를 통해 NFS에 접근할 수 있습니다.<br>- NFS Export<br>NFS Export에 ENLIPI 것은 Churce 프로토콜 제그라면 Caucek를 심해 및 과리한 수 있습니다. |                            |                                   |           |                |          |                   |  |  |  |  |
| 네트워킹           | NFS Export의 내보내기 경                               | 토, GlueFS, 프로토콜, 칩근타입, 5                                                                                                    | quash를 실정 및 관리할 수 있습니다.    |                                   |           |                |          |                   |  |  |  |  |
| 포드맨 컨테이너       | NFS Cluster 🕲                                    |                                                                                                    |                            |                                   |           |                |          | C <sup>4</sup> 추가 |  |  |  |  |
| 계정             | 이름                                               | 상태                                                                                                    | 호스트 명                      | IP                                |           | POF            | RT       |                   |  |  |  |  |
| 서비스 🕕          | nfs-cluster                                      | 3/3                                                                                                    | scvm1,scvm2,scvm3          | 100.100.22.11,100.100.22.12,100.1 | 100.22.13 | 333            | 3        | :                 |  |  |  |  |
| ABLESTACK      |                                                  |                                                                                                    |                            |                                   |           |                |          |                   |  |  |  |  |
| 53             | NFS Export ③                                     |                                                                                                    |                            |                                   |           |                |          | C <sup>4</sup> 추가 |  |  |  |  |
| 소프트웨어 최신하      | 내보내기 경로                                          | 클러스터 이름                                                                                                    | GlueFS 이름 (경로)             | 프로토콜                              | 접근 타입     | Squash         |          |                   |  |  |  |  |
|                | /export                                          | nfs-cluster                                                                                                    | gluefs (/volumes/nfs)      | TCP                               | NONE      | root_id_squash |          |                   |  |  |  |  |
| 지다버고서          |                                                  |                                                                                                    |                            |                                   |           |                | NFS Expo | ort 수정            |  |  |  |  |
| 민단 포고지         |                                                  |                                                                                                    |                            |                                   |           |                | NFS Expo |                   |  |  |  |  |
| 기말 힘쓰          |                                                  |                                                                                                    |                            |                                   |           |                |          |                   |  |  |  |  |
| 터미일            |                                                  |                                                                                                    |                            |                                   |           |                |          |                   |  |  |  |  |
| SELinux        |                                                  |                                                                                                    |                            |                                   |           |                |          |                   |  |  |  |  |

• NFS Export 각 정보의 더보기란을 클릭하면 보이는 화면입니다.

• NFS Export 삭제 버튼을 클릭합니다.

| root@<br>scvm1      |   |                                                                                                 |                      |                        |                                    |                |      |                | ⑦ 도움말 ㆍ | 🏚 세션 🝷            |
|---------------------|---|-------------------------------------------------------------------------------------------------|----------------------|------------------------|------------------------------------|----------------|------|----------------|---------|-------------------|
| Q. 검색               |   |                                                                                                 | 스토리지 서비스             |                        | CRESS ISOSI NIVMA-OF               |                |      |                |         |                   |
| 시스템                 | 1 | OLOL VM OLOL IS                                                                                 |                      |                        | OKESS ISCSI INVINE-OF              |                |      |                |         |                   |
| 기록                  | 1 | <ul> <li>기능 설명         <ul> <li>NFS Cluster</li> <li>Clus 기상면 사용 클러 스턴 리</li> </ul> </li> </ul> | 회에 NEC 서비스를 개고하는     | 크리스디르 새서하 스 이스디다 그     | 내요지는 최다 ID이 고 트를 투성 NICC에 저는       | 그하 스 이스니 IFs   |      |                |         |                   |
| 저장소                 | 1 | - NFS Export의 내보내기 경로                                                                           | , GlueFS, 프로토콜, 접근타입 | , Squash를 실정 및 관리할 수 있 | 사용서는 데밍 바뇌 포츠를 중에 NF3에 입니<br>있습니다. | - 2 두 从입역역·    |      |                |         |                   |
| 네드 위상<br>포드맨 컨테이너   | 1 | NFS Cluster ③                                                                                   |                      |                        |                                    |                | _    |                |         | C 추가              |
| 계정                  | 1 | 이름                                                                                              | 상태                   | 호스트 명                  | NFS Export 삭제                      |                | ×    | P              | ORT     |                   |
| 서비스                 | • | nfs-cluster                                                                                     | 3/3                  | scvm1,scvm2,scvm3      | 선택하신 /export : nfs-cluster i       | 을(를) 삭제하시겠습니까? |      | 3:             | 333     | :                 |
| ABLESTACK           | ٦ | NFS Export ③                                                                                    |                      |                        | 실행 취소                              |                |      |                |         | C <sup>4</sup> 추가 |
| 도구                  | - | 내보내기 경로                                                                                         | 클러스터 이름              | GlueFS 이름 (경           |                                    | _              | _    | Squash         |         |                   |
| 소프트웨어 최신화<br>응용프로그램 | • | /export                                                                                         | nfs-cluster          | gluefs (/volumes       | s/nfs)                             | TCP            | NONE | root_id_squash |         | :                 |
| 진단 보고서              | 1 |                                                                                                 |                      |                        |                                    |                |      |                |         |                   |
| 커널 덤프               | 1 |                                                                                                 |                      |                        |                                    |                |      |                |         |                   |
| 터미널                 | 1 |                                                                                                 |                      |                        |                                    |                |      |                |         |                   |
| SELinux             |   |                                                                                                 |                      |                        |                                    |                |      |                |         |                   |

- 예, 확실히 삭제합니다. 란에 체크를 활성화 합니다.
- 위 항목들을 입력 및 확인 후에 실행 버튼을 클릭합니다.

| root@<br>scvm1 |   |                                                                                                    |                                     |                                                             |                             |                 |        | ⑦ 도움말 ▼ | 🔹 세션 👻 |
|----------------|---|----------------------------------------------------------------------------------------------------|-------------------------------------|-------------------------------------------------------------|-----------------------------|-----------------|--------|---------|--------|
| Q, 검색<br>시스템   |   | ABLESTACK Glue                                                                                       | <mark>스토리지 서비스</mark><br>NFS SMB OB | JECT GATEWAY INGRESS ISCSI                                  | NVMe-oF                     |                 |        |         |        |
| 개요             |   |                                                                                                    |                                     |                                                             |                             |                 |        |         |        |
| 기록             |   | <ul> <li>기능 설명         <ul> <li>NFS Cluster</li> <li>Cluster</li> <li>Cluster</li> </ul> </li> </ul> | 이야지??? 나비스를 제고하는 큰                  |                                                             |                             |                 |        |         |        |
| 저장소            |   | – NFS Export<br>NFS Export의 내보내기 경로                                                                  | GlueES 프로토콜 정그타인 :                  | 디스티를 영경될 수 있습니다. 사용사는 예정 IP와 포트를<br>Squash를 성적 및 과리함 소 인슈니다 | i 중에 NF 5에 접근될 수 있답니다.      |                 |        |         |        |
| 네트워킹           |   | in o capacity of a large large                                                                       | , older 0,, ec-re,                  | NUUNE 20 X CH2 T MEHH.                                      |                             |                 |        |         |        |
| 포드맨 컨테이너       |   | NFS Cluster 🕐                                                                                        |                                     |                                                             |                             |                 |        |         | C 추가   |
| 계정             |   | 아름                                                                                                   | 상태                                  | 호스트 명                                                       | IP                          |                 | PC     | DRT     |        |
| 서비스            | ٠ | nfs-cluster                                                                                          | 3/3                                 | scvm1,scvm2,scvm3                                           | 100.100.22.11,100.100.22.12 | 2,100.100.22.13 | 33     | 333     | :      |
| ABLESTACK      |   |                                                                                                    |                                     |                                                             |                             |                 |        |         |        |
|                |   | NFS Export ⑦                                                                                         |                                     |                                                             |                             |                 |        |         | C 추가   |
| 도구             |   | 내보내기 경로                                                                                              | 클러스터 이름                             | GlueFS 이름 (경로)                                              | 프로토콜                        | 접근 타입           | Squash |         |        |
| 소프트웨어 최신화      | • |                                                                                                    |                                     |                                                             | 조회되는 데이터가 없습니               | 다. 🖒            |        |         |        |
| 응용프로그램         |   |                                                                                                    |                                     |                                                             |                             |                 |        |         |        |
| 진단 보고서         |   |                                                                                                    |                                     |                                                             |                             |                 |        |         |        |
| 커널 덤프          |   |                                                                                                    |                                     |                                                             |                             |                 |        |         |        |
| 터미널            |   |                                                                                                    |                                     |                                                             |                             |                 |        |         |        |
| SELinux        |   |                                                                                                    |                                     |                                                             |                             |                 |        |         |        |
|                |   |                                                                                                    |                                     |                                                             |                             |                 |        |         |        |

• 삭제된 화면입니다.

## Glue NFS 실사용 방법

Glue FS Service 확인 및 Glue NFS용 Subvolume Group 확인

#### 1. Glue FS Service 확인 및 Glue NFS용 Subvolume Group 확인

| root@<br>scvm1 |                                                                                                    | ⑦ 도움말 -           | 🏟 세션 👻    |
|----------------|----------------------------------------------------------------------------------------------------|-------------------|-----------|
| Q, 검색          | ABLESTACK Glue 스토리지 서비스                                                                                                    |                   |           |
| 시스템            | GLUE VM GLUE FS NFS SMB OBJECT GATEWAY INGRESS ISCSI NVMe-oF                                                                                                    |                   |           |
| 개요             |                                                                                                    |                   |           |
| 기록             | 이 기능 설명<br>- Giue File System                                                                                                    |                   |           |
| 저장소            | Glue 파일 시스템( GlueFS )은 Glue의 분산 객체 저장소인 RADOS 위에 구축된 POSIX 호환 파일 시스템입니다. Glue FS는 공유 홈 디렉터리, HPC 스크레치 공간, 분산 워크플로 공유 스토리지와 같은 다양한 해플리케이션을 위한 다용5<br>Glue File System 마운트는 CUBE HOST 및 SCVM에서만 가능하며 외부 HOST 및 가심마신은 NFS 및 SMB를 이용하여 마운트할 수 있습니다.                                                                                                    | 도 고가용성 고성능 파일 저장: | 소를 제공합니다. |
| 네트워킹           | - Glue FS Subvolume Group<br>GlueFS(Glue File System) 하위 볼륨 그룹을 성성, 조회, 절대 경로 가져오기 및 제거할 수 있습니다. Glue FS의 하위 그룹을 성성하여 효율적으로 GlueFS의 그룹 및 경로(/volumes/볼륨 그룹)를 컨리할 수 있습니다.                                                                                                    |                   |           |
| 포드맨 컨테이너       |                                                                                                    |                   |           |
| 계정             | Glue File System () [U and the state of the state of the | *ici 021          |           |
| 서비스 🕕          |                                                                                                    | 1170              | :         |
| ABLESTACK      | givers accinescialitosystemosy ob son ib giversoara i givers /rounines/givers 2 0 //                                                                                                    | 1118              | •         |
|                | nfs /volumes/nfs 0%                                                                                                    | 1000 GiB          | :         |
| 도구             | smb /volumes/smb 0 %                                                                                                    | 500 GiB           | :         |
| 소프트웨어 최신화 🛛 🌖  |                                                                                                    |                   |           |
| 응용프로그램         |                                                                                                    |                   |           |
| 진단 보고서         |                                                                                                    |                   |           |
| 커널 덤프          |                                                                                                    |                   |           |
| 터미널            |                                                                                                    |                   |           |
| SELinux        |                                                                                                    |                   |           |

- Glue FS Service 및 Glue NFS Subvolume Group을 확인하는 화면입니다.
- Glue NFS 용 이름, 경로, 할당 용량 정보를 확인 합니다.

#### Glue NFS Cluster Service 확인 및 Glue NFS Export 확인

1. Glue NFS Cluster Service 확인 및 Glue NFS Export 확인

| scvml         |                                                  |                                                                                                    |                        |           |                                     |         |                | ⑦ 도움말 - | 🔹 세션 👻            |  |  |  |
|---------------|--------------------------------------------------|----------------------------------------------------------------------------------------------------|------------------------|-----------|-------------------------------------|---------|----------------|---------|-------------------|--|--|--|
| Q. 검색         | ABLESTACK G                                      | Gue 스토리지 서비                                                                                             | 스                      |           |                                     |         |                |         |                   |  |  |  |
| 시스템           | GLUE VM GLUE                                     | FS NFS SMB                                                                                              | OBJECT GATEWAY INGRESS | iscsi nvn | ∕le-oF                              |         |                |         |                   |  |  |  |
| 개요            |                                                  |                                                                                                    |                        |           |                                     |         |                |         |                   |  |  |  |
| 기록            | <ul> <li>기능 설명</li> <li>– NFS Cluster</li> </ul> |                                                                                                    |                        |           |                                     |         |                |         |                   |  |  |  |
| 저장소           | Glue 가상머신을 클러.<br>– NFS Export                   | Glue 가상미산을 클리스터링 하여 NFS 서비스를 제공하는 클리스터를 생성할 수 있습니다. 사용자는 해당 IP와 포트를 통해 NFS에 접근할 수 있습니다.<br>– NFS Export |                        |           |                                     |         |                |         |                   |  |  |  |
| 네트워킹          | NFS Export의 내보나                                  | NFS Export의 내보내기 경로, GlueFS, 프로토콜, 접근타입, Squash를 설정 및 관리할 수 있습니다.                                       |                        |           |                                     |         |                |         |                   |  |  |  |
| 포드맨 컨테이너      | NFS Cluster ③                                    |                                                                                                    |                        | 2         |                                     |         |                |         | C 추가              |  |  |  |
| 계정            | 이름                                               | 상태                                                                                                    | 호스트 명                  | 3         | IP                                  |         | F              | PORT    |                   |  |  |  |
| 서비스 🔋         | nfs-cluster                                      | 3/3                                                                                                    | scvm1,scvm2,scvm3      | 1         | 100.100.22.11,100.100.22.12,100.100 | 0.22.13 | 2              | 2049    | :                 |  |  |  |
| ABLESTACK     | -                                                |                                                                                                    |                        |           |                                     |         |                |         |                   |  |  |  |
|               | NFS Export ③                                     |                                                                                                    |                        | ,         |                                     |         |                |         | C <sup>4</sup> 추가 |  |  |  |
| 도구            | 내보내기 경로                                          | 클러스터 이름                                                                                                 | GlueFS 이름 (경로)         | 4         | 프로토콜                                | 접근 타입   | Squash         |         |                   |  |  |  |
| 소프트웨어 최신화 🛛 🌖 | /export                                          | nfs-cluster                                                                                             | gluefs (/volumes/nfs)  |           | TCP                                 | RW      | no_root_squash |         | :                 |  |  |  |
| 응용프로그램        |                                                  |                                                                                                    |                        |           |                                     |         |                |         |                   |  |  |  |
| 진단 보고서        |                                                  |                                                                                                    |                        |           |                                     |         |                |         |                   |  |  |  |
| 커널 덤프         |                                                  |                                                                                                    |                        |           |                                     |         |                |         |                   |  |  |  |
| 터미널           |                                                  |                                                                                                    |                        |           |                                     |         |                |         |                   |  |  |  |
| SELinux       |                                                  |                                                                                                    |                        |           |                                     |         |                |         |                   |  |  |  |
|               |                                                  |                                                                                                    |                        |           |                                     |         |                |         |                   |  |  |  |

- Glue NFS Cluster Service 및 Glue NFS Export를 확인하는 화면입니다.
- Glue NFS Cluster Service의 상태, 호스트 명, PORT 정보를 확인 합니다.
- Glue NFS Export의 **내보내기 경로**, 접근 타입, Sqaush 정보를 확인 합니다.

1. 가상머신 작업 Glue NFS를 사용할 자신이 작업하는 환경의 가상머신에 마운트를 위해 아래 절차를 수행합니다.

먼저 가상머신에 nfs-utils 패키지가 존재해야 합니다. nfs-utils 패키지가 없다면, 설치를 진행합니다.

#### 패키지 설치

dnf install -y nfs-utils

#### 공유 폴더 생성 및 적절한 권한 부여

```
mkdir -p /mnt/shared_folder
chmod -R 777 /mnt/shared_folder
```

NFS 공유 폴더를 생성한 경로에 마운트를 합니다. 예시로 내보내기 경로 = /export 입니다. 해당 IP는 NFS Cluster Service의 배치 호스트 중 하나 입니다.

#### 공유 폴더에 NFS Export 마운트 작업

mount -t nfs 10.10.22.11=/export /mnt/nfs

PORT가 변경 될 시

mount -t nfs -o port=3333 10.10.22.11=/export /mnt/nfs

#### 마운트 확인

mount | grep /mnt/nfs 또는 df -h | grep /mnt/nfs

## ABLESTACK Online Docs